# ACEpc Installing netedit with NetSetGo disk

Using a NetSetGo disk to reformat an ACEpc hard drive and install all the correct software to enable IP address networking

| • | Difficulty | Very easy |
|---|------------|-----------|
|---|------------|-----------|

Duration 5 minute(s)

#### Contents

Introduction Items Step 1 - Insert disk (Power off) Step 2 - Power On Step 3 - Format Hard Drive and copy Zip Step 4 - Run NetEdit from command prompt Comments

## Introduction

This procedure will completely overwrite any data on the hard drive of the ACEpc. This is not a problem on a flowline where the data resides on the main MH hard drive in a shared directory c:\saw. If this process is to be carried out on a standalone saw or router, make sure the data is backed up first.

### Items

🏋 NetSetGo Floppy Disk

# Step 1 - Insert disk (Power off)

Power off the machine and insert the NetSetGo disk

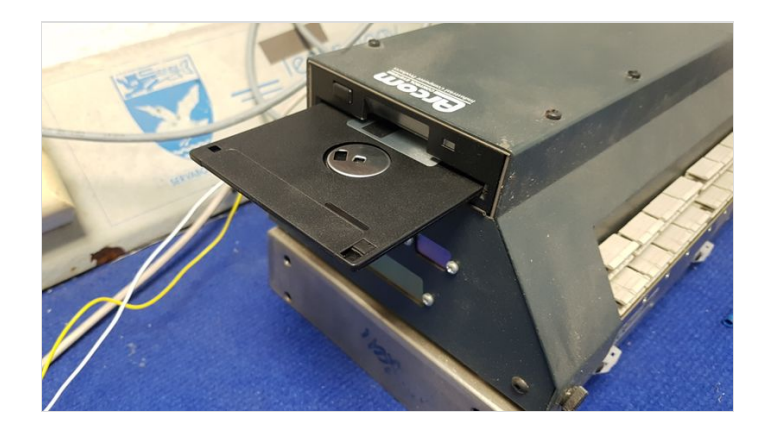

### Step 2 - Power On

Switching on with the floppy disk in will boot from the floppy drive instead of the hard drive

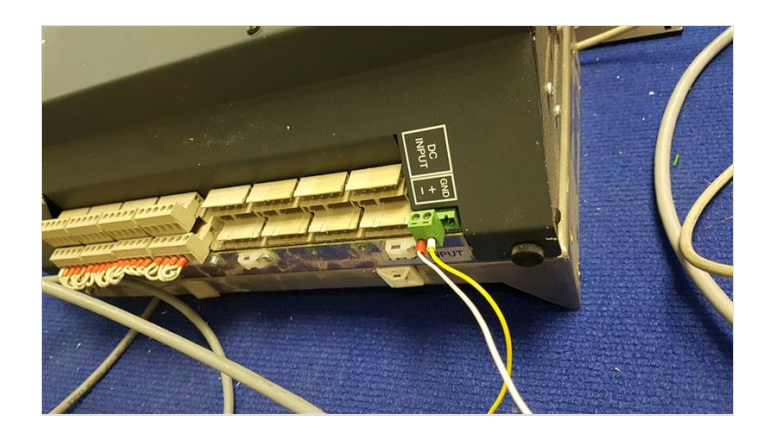

## Step 3 - Format Hard Drive and copy Zip

The PC will boot from the floppy disk and you will be prompted

Proceed with format Press Y

You will then be prompted

Volume label [enter]

Press Enter

This will format the hard drive and then copy all necessary network software as a ZIP file to the hard drive and then inflate it.

#### Step 4 - Run NetEdit from command prompt

Follow the procedure for Setting IP address using NetEdit